## 1 - Solicitação de férias

1º PASSO

#### Acesse o sistema de férias clicando aqui.

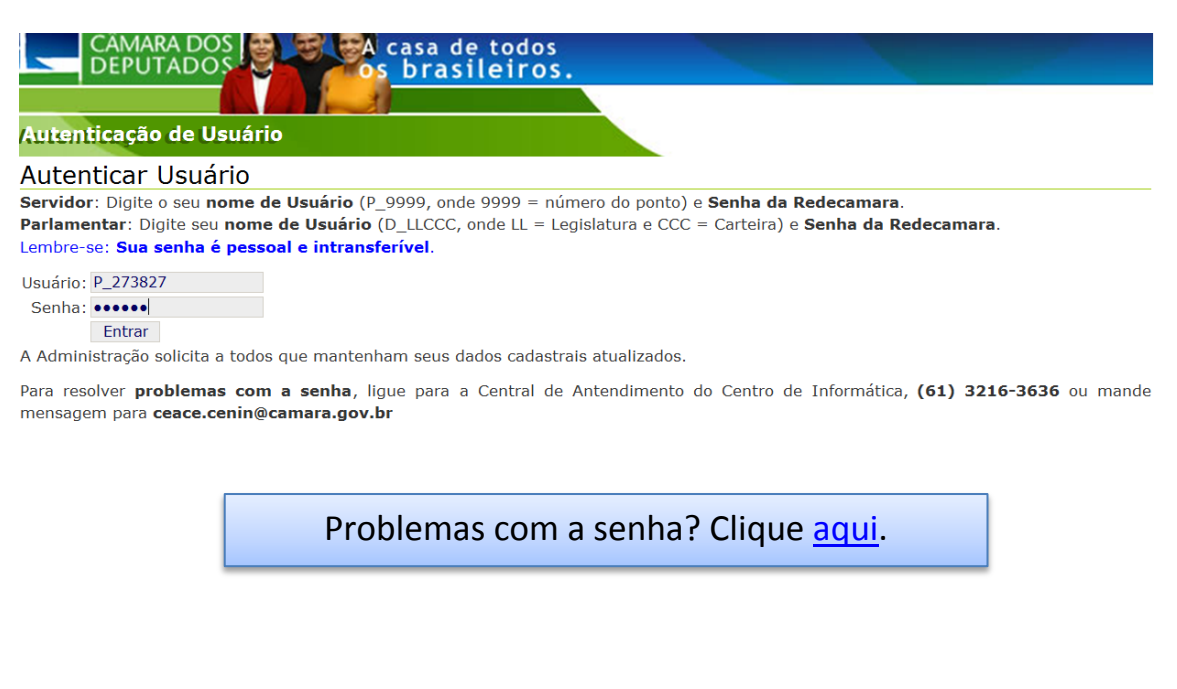

#### 2° PASSO

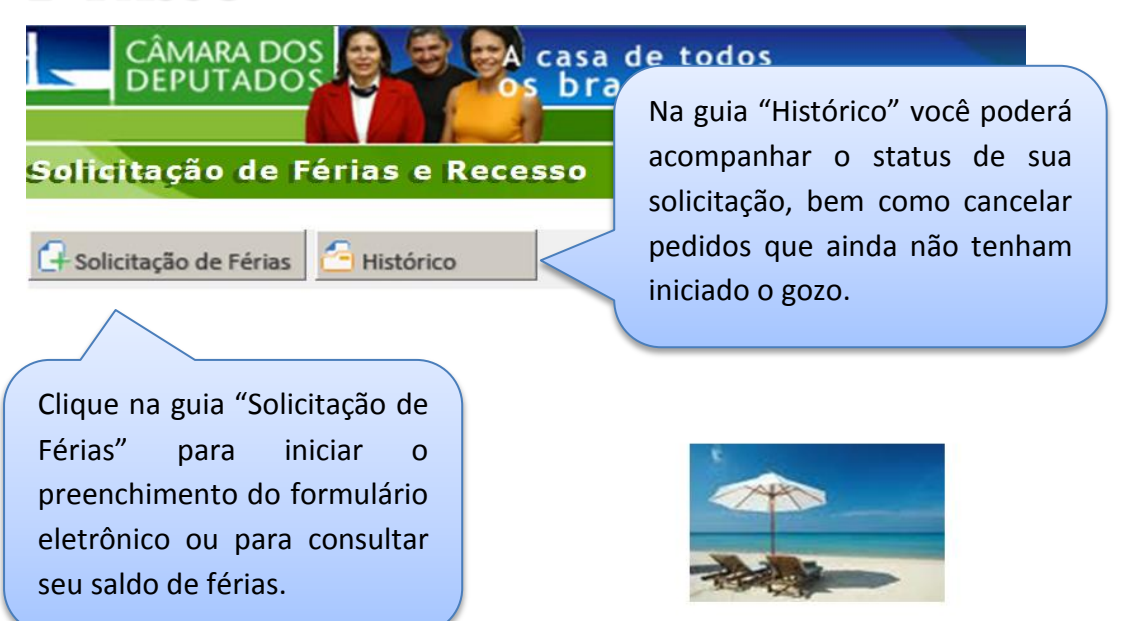

## 3° PASSO

| <ul> <li>Solicitação de Férias</li> <li>Solicitação de</li> <li>Informações d</li> <li>Ponto: 237827</li> <li>Lotação: Lotaca</li> <li>r Saldo de féria</li> </ul> | Histórico<br>Férias<br>lo Servidor<br>Nome: :<br>o 5337 - 4/214 - | Na t<br>servi<br>total,<br>os p<br>de a<br>imed | Na tabela "Saldo de férias", o<br>servidor poderá conferir seu saldo<br>total, o parcelamento permitido e<br>os pedidos que estão pendentes<br>de aprovação com o superior<br>imediato |                     |  |  |
|----------------------------------------------------------------------------------------------------|-------------------------------------------------------------------|-------------------------------------------------|----------------------------------------------------------------------------------------------------|---------------------|--|--|
| Exercício                                                                                                    | Dias                                                              | Parcelamento<br>permitido                       | Períodos Relacionados a<br>Pedidos Pendentes                                                                                                    | Data Mínima de Gozo |  |  |
|                                                                                                    |                                                                   |                                                 |                                                                                                    |                     |  |  |
| 2014                                                                                                    | 30                                                                | 3                                               | 0                                                                                                    | 01/01/2014          |  |  |

Na tabela seguinte, informar o exercício das férias, a data inicial e a quantidade de dias. Ao clicar no campo data final, ela será automaticamente preenchida.

4° PASSO "Sim", c

Na coluna "Adiantamento Gratificação natalina", selecionar "Sim", caso queira adiantar seu benefício.

Informar período de férias

| Exercício Data Inicial Nº de                                                     |                             | Nº de dias | Data Final | Adiantamento<br>Gratificação Natalina | Limpar |  |  |  |  |
|----------------------------------------------------------------------------------|-----------------------------|------------|------------|---------------------------------------|--------|--|--|--|--|
| 2016 💌                                                                           | 17/03/2015                  | 14         | 30/03/2015 | 🔽 Sim                                 | 4      |  |  |  |  |
| No campo "Superior imediato",                                                    |                             |            |            |                                       |        |  |  |  |  |
| •                                                                                | selecionar o Deputado ou um |            |            |                                       |        |  |  |  |  |
| servidor autorizado que irá                                                      |                             |            |            |                                       |        |  |  |  |  |
| aprovar a solicitação de férias.                                                 |                             |            |            |                                       |        |  |  |  |  |
| Superior imediato                                                                |                             |            |            |                                       |        |  |  |  |  |
| Autorizador 810470 - EDSON BEZ DE OLIVEIRA •                                     |                             |            |            |                                       |        |  |  |  |  |
| 810470 - EDSON BEZ DE OLIVEIRA       Clicar em "Solicitar Férias".               |                             |            |            |                                       |        |  |  |  |  |
| No caso de afastamento do superior imediato, digite o ponto do supstituto e tex. |                             |            |            |                                       |        |  |  |  |  |
| Solicitar Férias Voltar                                                          |                             |            |            |                                       |        |  |  |  |  |

| CAMARA DOS<br>DEPUTADOS<br>Solicitação de Férias e Recesso                                                                                                    | os<br>os.                                                                                                    |
|----------------------------------------------------------------------------------------------------|----------------------------------------------------------------------------------------------------|
| Há 1 pedido(s) pendente(s) de                                                                                                    | e férias com seu(sua) superior (81 )                                                                                                    |
| Solicitação de Férias Histórico<br>Solicitação de Férias registrada com sucesso!<br>O(s) problema(s) abaixo relacionado(s) não deve(m)<br>solicitação, há a alternativa de visualização na aba 'Hi<br>mini-histórico presente na parte inferior dos formulári<br>como o aviso em vermelho acima das abas.<br>Houve uma falha no envio de email - solicitação de fé | Usuário autenticado:<br>Pronto! A sua solicitação aguarda<br>somente a aprovação pelo<br>superior imediato selecionado.<br>Lembre-se: a falha no envio do e-<br>mail não inviabiliza o pedido. |
|                                                                                                    | Voltar                                                                                                    |

Lembre-se: o pagamento do 1/3 de férias é realizado somente na 1ª solicitação de cada exercício.

# 2 - Autorização ou rejeição da solicitação de férias pelo superior imediato

1º PASSO

Acesse o sistema de férias clicando aqui.

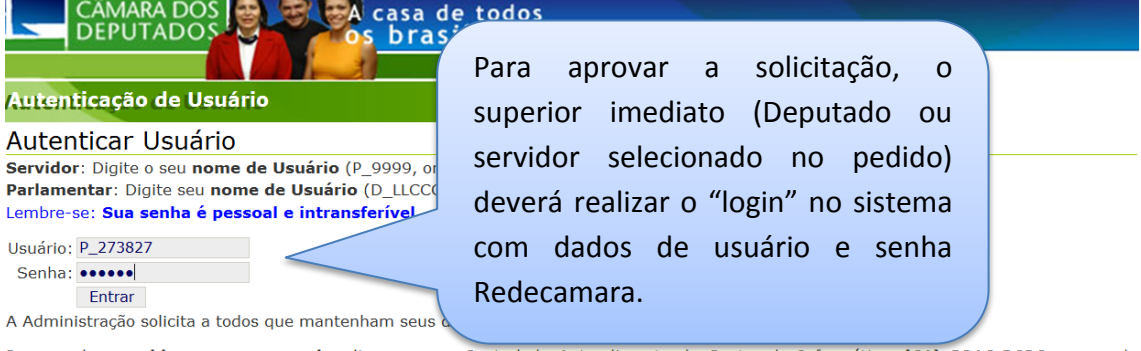

Para resolver problemas com a senha, ligue para a Central de Antendimento do Centro de Informática, (61) 3216-3636 ou mande mensagem para ceace.cenin@camara.gov.br

#### 2° PASSO

| CÂMARA DO<br>DEPUTADO       | DS Casa de todo<br>DS Casa de todo<br>DS Drasileiro | s<br>S.        |                  |                     |
|-----------------------------|-----------------------------------------------------|----------------|------------------|---------------------|
| Solicitação de              | Férias e Recesso                                    | Clicar na lupa | a para visuali   | izar a              |
| 🗐 Lista de Tarefas          | Histórico                                           | solicitação de | férias enviad    | la. encerrar sessão |
| Requerimen                  | de férias/recesso                                   |                |                  |                     |
| Id Tarefa Ponto             | Se Servidor                                         | I              | Data Ti          | po Star Visualizar  |
| 51383 237                   |                                                     | 24/04/2014 14  | 4:38:59 PM feria | as CRIADO 🔍         |
| Showing 1 to 1 of 1         | Atenção: enquanto a a                               | iba "Lista de  |                  |                     |
|                             | Tarefas" estiver apa                                | recendo, é     |                  |                     |
| Ver. 1.1-SNAPSHOT:irere.cam | porque existem pedido                               | os pendentes   |                  |                     |
|                             | de aprovação/rejeição.                              |                |                  |                     |

## 3° PASSO

| Informações do servidor solicitante         Ponto:       237827         Nome:       Informações do servidor solicitados de férias         Períodos solicitados de férias       Confirmar a informações do pedido. | Avaliação de Solicitação de Férias                  |                                                             |                                            |                                    |  |           |          |  |  |
|----------------------------------------------------------------------------------------------------|-----------------------------------------------------|-------------------------------------------------------------|--------------------------------------------|------------------------------------|--|-----------|----------|--|--|
| Períodos solicitados de férias       Confirmar       a         Exercício       Data Inicial       Nº de dias       Data Final       pedido.                                                                       | Informações de<br>Ponto: 237827<br>Lotação: Lotacac | s do servidor solicita<br>7827 Nome: 1<br>acao 5337 - 4/214 | ante                                       |                                    |  |           |          |  |  |
| Exercício         Data Inicial         Nº de dias         Data Final         pedido.                                                                                                    | Períodos solicit                                    | licitados de férias –                                       |                                            |                                    |  | Confirmar | as<br>do |  |  |
| 2014 28/02/2014 15 14/03/2014                                                                                                    | Exercício                                           | Data Inicial                                                | Nº de dias Data Final                      |                                    |  | pedido.   | uu       |  |  |
| Superior imediato       Agora é só clicar em         Autorizador       811625 - DEP.         Solicitação de férias.       Aprovar ou Rejeitar a                                                                   | Superior imed                                       | nediato A                                                   | Agora é só<br>Aprovar ou<br>solicitação de | clicar em<br>Rejeitar a<br>férias. |  |           | ?        |  |  |

Lembre-se: não é possível a aprovação de pedidos após a data inicial do gozo. Nesse caso, o autorizador deverá rejeitar o pedido, liberando o saldo para nova solicitação.

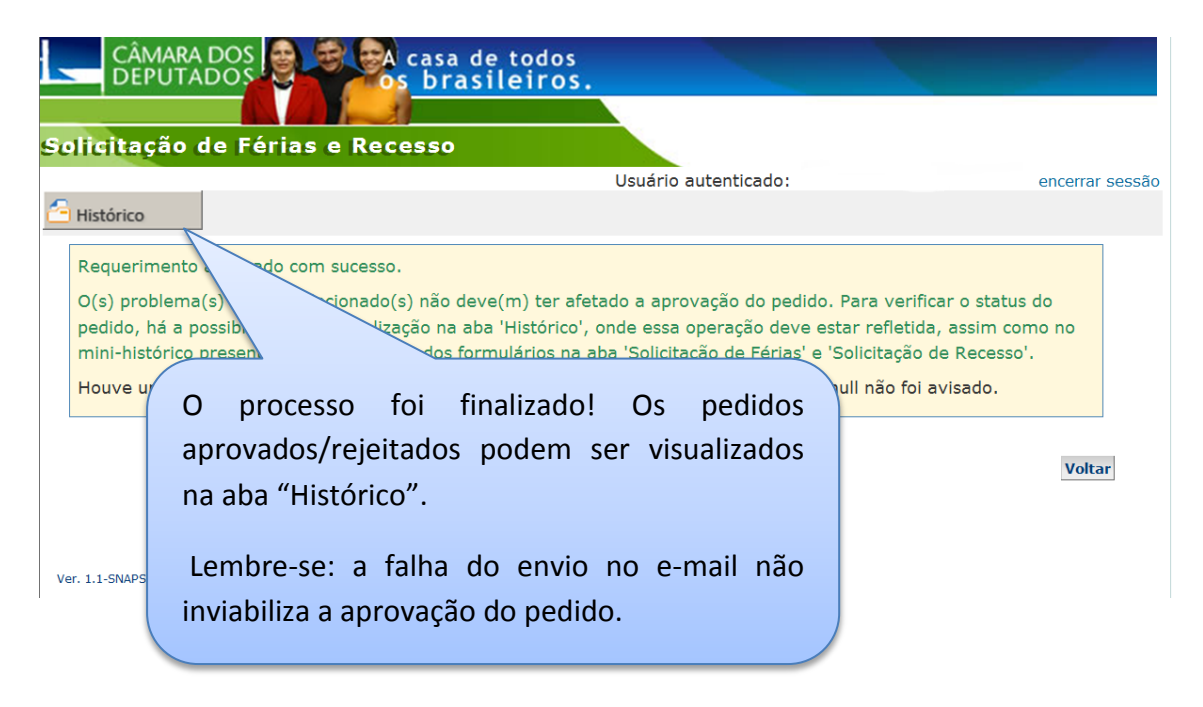

## Dúvidas frequentes

## 1 – Quem pode solicitar férias pelo sistema? Quem pode aprovar os requerimentos enviados?

Podem solicitar férias eletrônicas: secretários parlamentares lotados em Brasília ou nos Estados de representação do Parlamentar (extranet), com exceção dos cedidos de outros órgãos;

Podem aprovar os requerimentos eletrônicos de férias: Deputados e secretários parlamentares autorizados a atestar a frequência mensal do gabinete.

## 2 – Um servidor me enviou uma solicitação de férias, mas não consigo visualizá-la para aprovação quando faço o login no sistema, o que pode ter acontecido?

Certifique-se de que o solicitante conseguiu realizar o pedido eletrônico com sucesso. Caso positivo, verifique com ele qual é o ponto do superior imediato selecionado no pedido (ver 5º passo – 2ª tela). Após esse procedimento, basta o superior imediato selecionado realizar o login no sistema para aprovar ou rejeitar o pedido enviado (Item 2 - Aprovação ou rejeição do pedido).

# 3 – Quando tento aprovar o pedido enviado, o sistema retorna a seguinte mensagem "Período aquisitivo inválido. Data inicial e/ou final anteriores ao dia de ontem". O que fazer?

Quando o sistema retorna a mensagem acima, é porque o dia inicial do gozo das férias do solicitante é anterior à data do dia em que se está tentando aprovar o pedido. Deve-se rejeitar a solicitação para liberar o saldo de férias do servidor e realizar novo pedido.

Outra forma de resolver o problema é o solicitante cancelar o pedido enviado na tabela contida na aba "Histórico", opção "cancelar" (ver tela abaixo). Em seguida realizar nova solicitação para envio ao superior imediato.

Requerimentos de férias e recessos

| - Filtro          |        |                           |        |               |        |                   |              |                 |          |
|-------------------|--------|---------------------------|--------|---------------|--------|-------------------|--------------|-----------------|----------|
| Tipo:<br>Particip | pação: | Fscolh •<br>Fscolha •     | er     |               |        |                   |              |                 |          |
| Id<br>Tarefa      | Ponto  | Data                      | Tipo:  | Participação: | Status | Superior Imediato | , i          | Período         | Cancelar |
| 51381             | 237:   | 13/03/2014<br>17:04:45 PM | Férias | Inicializou   | CRIADO | 811625            | Solicitado p | or:237827 , Ano | Cancelar |
|                   |        |                           |        | Para          | cance  | elar pedido       | s ainda      | 26/03/2014      |          |
| 51360             | 8116   | 26/02/2014<br>11:03:19 AM | Férias | não           | a      | provados,         | basta        | 37: , Ano       |          |
|                   |        |                           |        | selec         | ionar  | esta op           | ção e        | 20/02/2014 ate  |          |
| 51360             | 237,   | 25/02/2014<br>18:24:51 PM | Férias | confi         | rmar o | o cancelame       | nto.         | 237 , Ano       |          |
|                   |        |                           |        |               |        |                   |              | 20/02/2014 ale  |          |

#### **MAIORES INFORMAÇÕES:**

Seção de controle de Frequência - SECOF

Anexo IV, sala 96, térreo

Ramais: 6-7318, 6-7320, 6-7330

secof.depes@camara.leg.br